## **Creating Prediction Patterns**

There are two ways to create a prediction pattern to use in receiving issues of a serial title:

- 1. Create a prediction pattern from a pattern template
- 2. Add a new prediction pattern from scratch

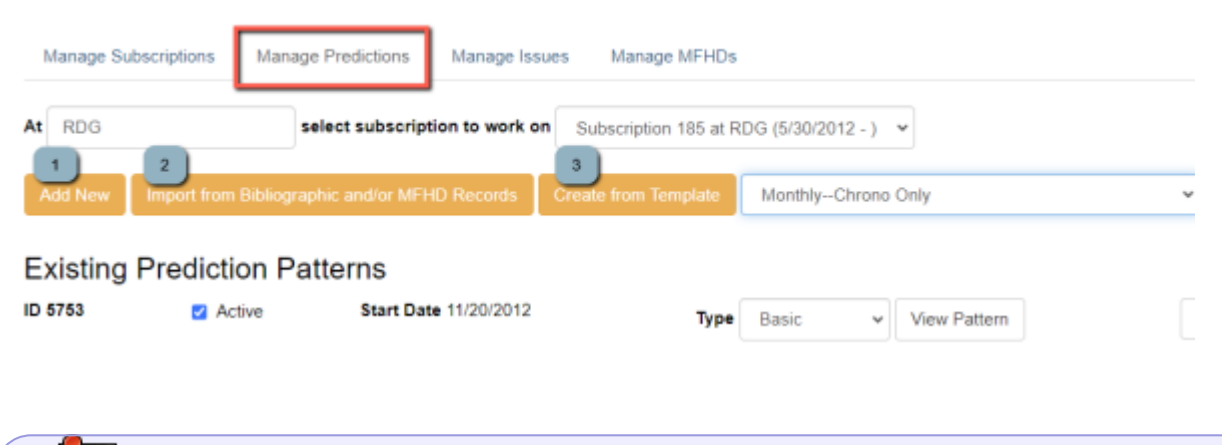

Ignore the option to "Import from Bibliographic and/or MFHD Records."

Prediction patterns can be shared within NOBLE or within your library; a number of common prediction patterns (e.g. weekly, monthly, quarterly) and unique patterns (e.g. Fortune, Forbes) are maintained by NOBLE and shared among all libraries.

## Create a pattern from a template

To choose from existing prediction pattern templates:

• Select "Create from Template" and choose a template from the menu

| Manage S | ubscriptions | Manage Predictions       | Manage Iss    | sues Manage MFHDs     | i                                                                                                    |   |
|----------|--------------|--------------------------|---------------|-----------------------|----------------------------------------------------------------------------------------------------|---|
| At RDG   |              | select subscript         | ion to work o | Subscription 185 at F | RDG (5/30/2012 - ) 💙                                                                                                    |   |
| Add New  | Import from  | Bibliographic and/or MFH | D Records     | Create from Template  | QuarterlyChrono Only                                                                                                    | Ŷ |
|          | Z Act        | ive Start Dat            | 7/30/2024     | Туре                  | FERRET FANCY 2<br>FF<br>FF_weekly_regularity<br>Forbes_2019                                                                                                    | * |
| Existing | Prediction   | on Patterns              |               |                       | Fortune_2019_Monthly                                                                                                    |   |
| ID 5753  | Act          | ive Start Dat            | e 11/20/2012  | Туре                  | Monthly Combined Jul/Aug & Dec/Jan (Chrono only)<br>Monthly Combined Jul/Aug & Dec/Jan (Chrono only)<br>MonthlyChrono Only<br>MonthlyCombined Feb/Mar, Aug, Dec/Jan<br>MonthlyEnumerated<br>NOBLE_Monthly | j |

creating\_prediction\_patterns https://noblenet.org/documentation/doku.php?id=creating\_prediction\_patterns

• Click on "Create" to apply the template. Note: In almost all cases, you should leave the "Type" as "Basic" (default).

| Manage Subscriptions |               | Manage Predictions Manage Iss                 |               | sues Manage MFHDs     |                      |        |  |  |  |  |
|----------------------|---------------|-----------------------------------------------|---------------|-----------------------|----------------------|--------|--|--|--|--|
| At RDG               |               | select subscript                              | ion to work o | Subscription 185 at R | OG (5/30/2012 - ) 👻  |        |  |  |  |  |
| Add New              | Import from B | Import from Bibliographic and/or MFHD Records |               |                       | Fortune_2019_Monthly | ~      |  |  |  |  |
|                      | Activ         | e Start Dat                                   | e 7/30/2024   | Туре                  | Basic v Edit Pattern | Cancel |  |  |  |  |

• The prediction pattern will display below. Click on "Predict New Issues" to generate issues to receive

| ID 10503 | Active | Start Date 7/30/2024 | Туре | Basic | ~ | Edit Pattern | Predict New Issues | Delete | Save |  |
|----------|--------|----------------------|------|-------|---|--------------|--------------------|--------|------|--|
|          |        |                      |      |       |   |              |                    |        | _    |  |

• Then input the number of predicted issues you would like to generate and click "Save"

Last update: 2024/08/28 15:12

Predict New Issues: Initial Values

 Publication date
 2024-06
 Type
 Basic

 Enumeration level 1
 25
 v.

 Enumeration level 2
 2
 n.

## Chronology labels

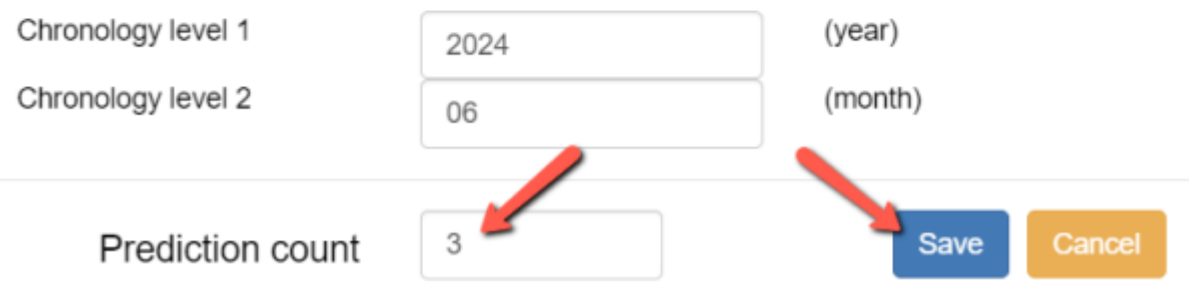

• The predicted issues will display on the "Manage" issues tab

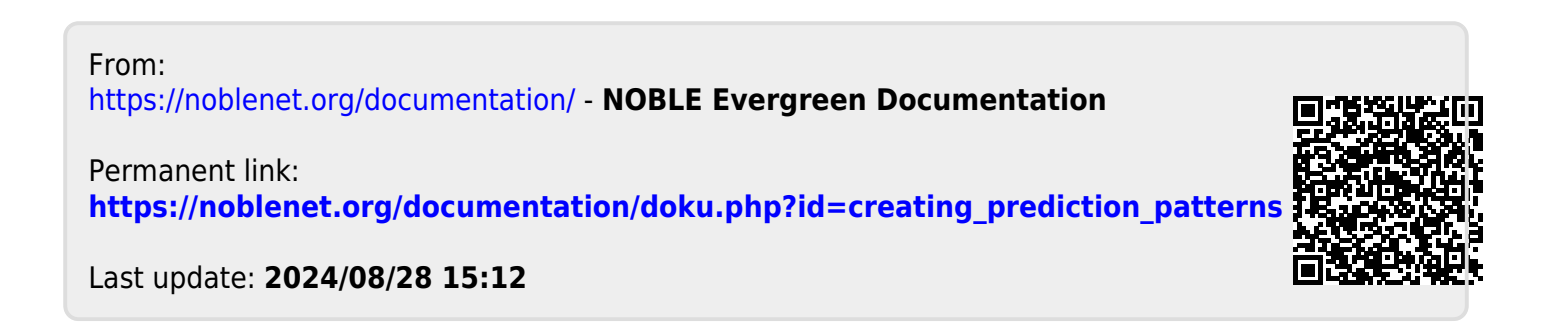

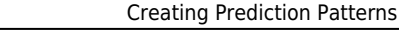

×

~